# Kamodo C++

Rebecca Ringuette with the Kamodo Team @ CCMC

### Steps for KamodoC++ on Windows

- Build a conda environment for pybind11 and Kamodo
- Embed python into C++ using pybind11
- Embed Kamodo into C++ (In process)
- Run Kamodo in C++ from notebook interactively (Coming soon!)
- Goal: Enable a virtual satellite flythrough of model data from C++

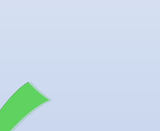

### Installation instructions (Windows 10)

- For Windows, use Anaconda prompt. For WSL v1, use linux terminal
- Create a conda environment
  - conda create -n KamodoCXX\_Win python=3.7.9
  - conda install -n KamodoCXX\_Win -c conda-forge pybind11 cmake plotly sympy scipy pytest pandas hydra-core requests ipython
  - conda activate KamodoCXX\_Win
  - pip install python-forge
  - conda deactivate (when done)
- Install Kamodo in desired directory from <a href="https://github.com/asherp/Kamodo">https://github.com/asherp/Kamodo</a> (Some specialized adjustments currently needed.)

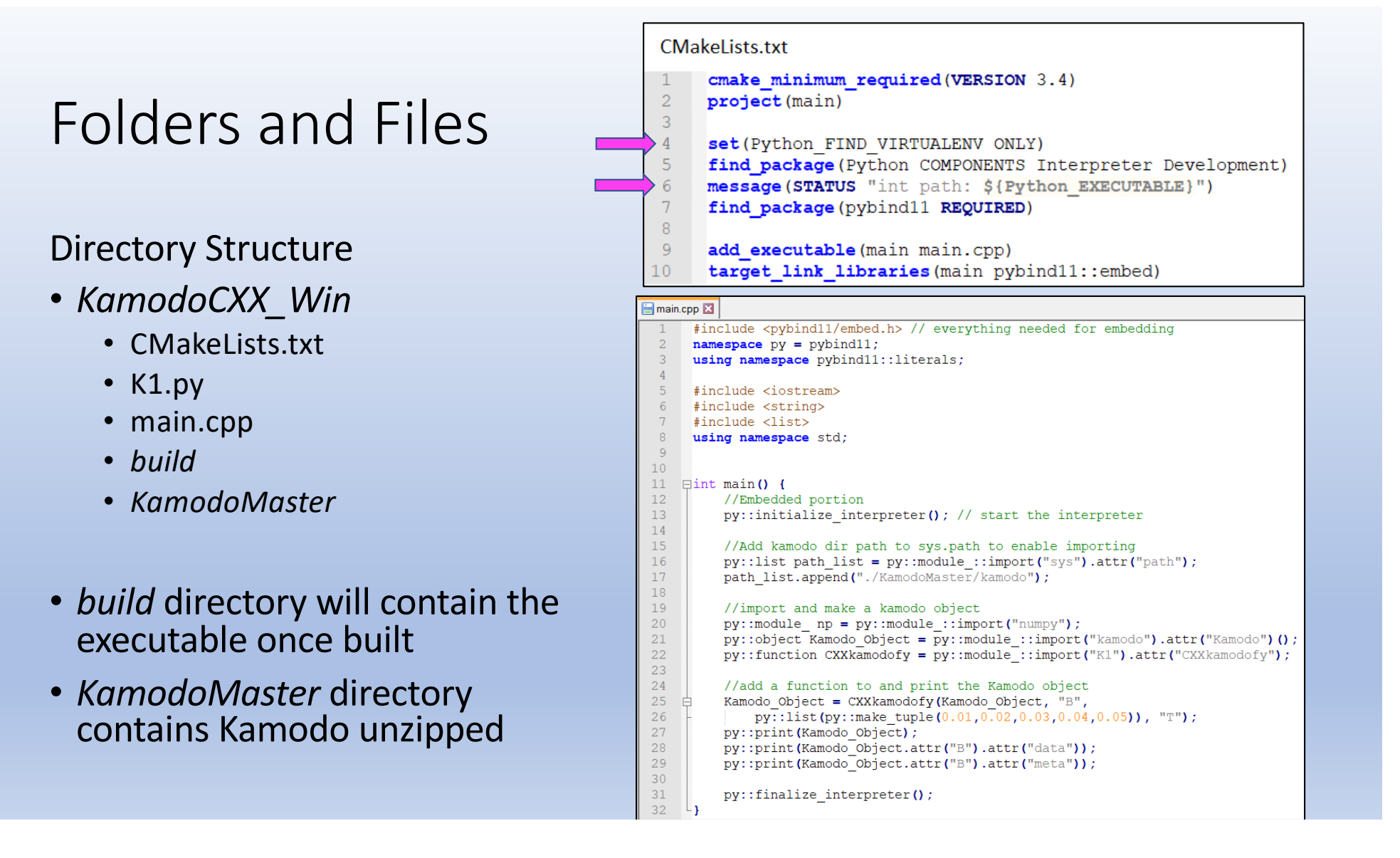

## **Build Commands**

(from the directory of main.cpp)

#### Windows 10

- conda activate KamodoCXX\_Win
- cmake -B build -A x64
- cmake --build build
- set PYTHONHOME = (path to python.exe in env)
- build\Debug\main.exe

#### Windows 10 using WSL v1

- conda activate KamodoCXX
- cmake -B build
- cmake --build build
- chmod +x build/main
- ./build/main

**Windows 10 Note:** The path of python.exe is printed by the message command in the CMakeLists.txt file after the find\_package python command.

**Before** using 'conda deactivate' on Windows 10, do 'set PYTHONHOME = C:\ProgramData\Anaconda3' or wherever Anaconda stores it's main python.exe or the command will error.

#### Sample Output (Shown on Windows without WSL)

| 📾 Command Prompt - conda activate KamodoCXX_Win - conda deactivate 🥼 🗕 🗌                                                                                                    |                                                                                                    |
|----------------------------------------------------------------------------------------------------|----------------------------------------------------------------------------------------------------|
| Microsoft Windows [Version 10.0.17763.1757]<br>(c) 2018 Microsoft Corporation. All rights reserved.                                                                                                    | Creates and prints a kamodo object from C++                                                                                                    |
| >cd KamodoCXX_Win                                                                                                    |                                                                                                    |
| \KamodoCXX_Win>conda activate KamodoCXX_Win                                                                                                    | Command Prompt - conda activate KamodoCXX_Win - conda deactivate                                                                                                    |
| (KamodoCXX_Win) (KamodoCXX_Win>cmake -B build -A x64<br>Building for: Visual Studio 15 2017<br>The C compiler identification is MSVC 19.16.27045.0                                                                                                    | (Kamodo(XX_Win) \KamodoCXX_Win>cmakebuild build<br>Microsott (R) Build Engine version 15.9.21+g9802d43bc3 for .NET Framework<br>Copyrigit (C) Microsoft Corporation. All rights reserved.                                                                                   |
| The CXX compiler identification is MSVC 19.16.27045.0<br>Detecting C compiler ABI info<br>Detecting C compiler ABI info - done<br>Check for working C compiler: C:/Program Files (x86)/Microsoft Visual Studio/2017/Comm<br>unity/V/C/Toole/MSVC (14.16.27032/bin/Hoctx86/v64/cl ava | Checking Build System<br>Building Custom Rule //KamodoCXX_Win/CMakeLists.txt<br>main.op<br>main.oxproj -> ( \KamodoCXX Win\build\Debug\main.exe                                                                                                    |
| Detecting C compile features<br>Detecting C compile features                                                                                                    | Building Custom Rule ( /KamodoCXX_Win/CMakeLists.txt                                                                                                    |
| Detecting CXX compiler ABI info<br>Detecting CXX compiler ABI info - done                                                                                                    | (KamodoCXX_Win) (KamodoCXX_Win>set PYIHONHOME= /.conda/                                                                                                    |
| Check for working CXX compiler: C:/Program Files (x%6)/Microsoft Visual Studio/2017/Co<br>mmunity/VC/Tools/MSVC/14.16.27023/bin/Hostx86/x64/cl_exe - skipped                                                                                                    | (Kamodo XX_Win) ( \KamodoCXX_Win>build\Debug\main.exe                                                                                                    |
| Detecting CXX compile features<br>Detecting CXX compile features - done<br>Found Python: ( /.conda/envs/KamodoCXX Win/python.exe (found version "3<br>.7.9") found components: Interpreter Development Development Hodule Development.Embed                                          | Printing the new Kamodo object:<br>{B(x): <function cxxkamodofy.<locals="">.<lambda> at 0x0000021DB8DA4D38&gt;, B: <function cxxk<br="">modofy.<locals>.<lambda> at 0x0000021DB8DA4D38&gt;}<br/>[6 01 0 02 0 03 0 04 0 05]</lambda></locals></function></lambda></function> |
| int path: ////////////////////////////////////                                                                                                    | {'units': 'T', 'arg_units': None, 'citation': None, 'equation': None, 'hidden_args': []}<br>The python interpreter is now closing                                                                                                    |
| Found pybind11: (/.conda/envs/KamodoCXX_Win/Library/include (found ver sion "2.6.2")                                                                                                    | (KamodoCXX_Win) \KamodoCXX_Win>set PYTHONHOME=C:/ProgramData/Anaconda3/                                                                                                    |
| Configuring done Generating done                                                                                                    | (KamodoCXX_Win) KamodoCXX_Win>conda deactivate                                                                                                    |
| Build files have been written to: ///////////////////////////////////                                                                                                    | :\KamodoCXX_Win>                                                                                                    |

Finds the python installed in the conda env

Outputs the path for PYTHONHOME for later